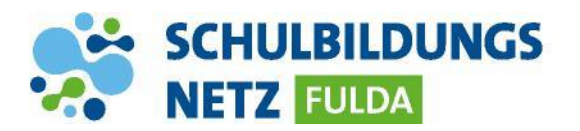

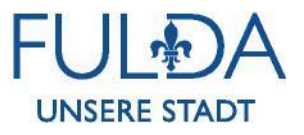

## ANLEITUNG

## WLAN Verbindung herstellen mit einem IOS Gerät

| • • • • • • • • • • • • • • • • • • • | ð  84 % 🔳        |
|---------------------------------------|------------------|
| Einstellungen WLAN                    |                  |
|                                       |                  |
| WLAN                                  |                  |
| NETZWERK WÄHLEN Singe                 |                  |
| HOTSPOT-SCHULEN                       | <b>?</b> (i)     |
| it-test                               | <b>₽ 奈 (i</b> )  |
| WLAN-MAGISTRAT                        | <b>₽ 奈 (i</b> )  |
| WLAN-SCHULEN                          | <b>₽ 奈 (i</b> )  |
| WLAN-SCHULEN-FULDA                    | <b>₽ \$ (i</b> ) |
| WLAN-SCHULEN-PSK                      | <b>₽ 奈 (i</b> )  |
|                                       |                  |
| •০০০০ Telekom.de 穼 12:49              | ◙∦83%■D          |
| Passwort eingeben für "WLAN-SC        | HULEN-FUL        |
| Abbrechen Passwort                    | Verbinden        |
|                                       |                  |
| Benutzername beispiel.beispiel        |                  |
| Passwort ••••••                       |                  |
|                                       |                  |

- 1 WLAN-Funktion des Gerätes einschalten.
- 2 Auf dem Smartphone den Bereich "WLAN" öffnen und "WLAN-SCHULEN-FULDA" anwählen.
- 3 In dem neu geöffneten Fenster die Zugangsdaten aus dem Schülernetzwerk eingeben und den Vorgang mit "Verbinden" bestätigen.
- 4 Anschließend das Zertifikat annehmen und akzeptieren.